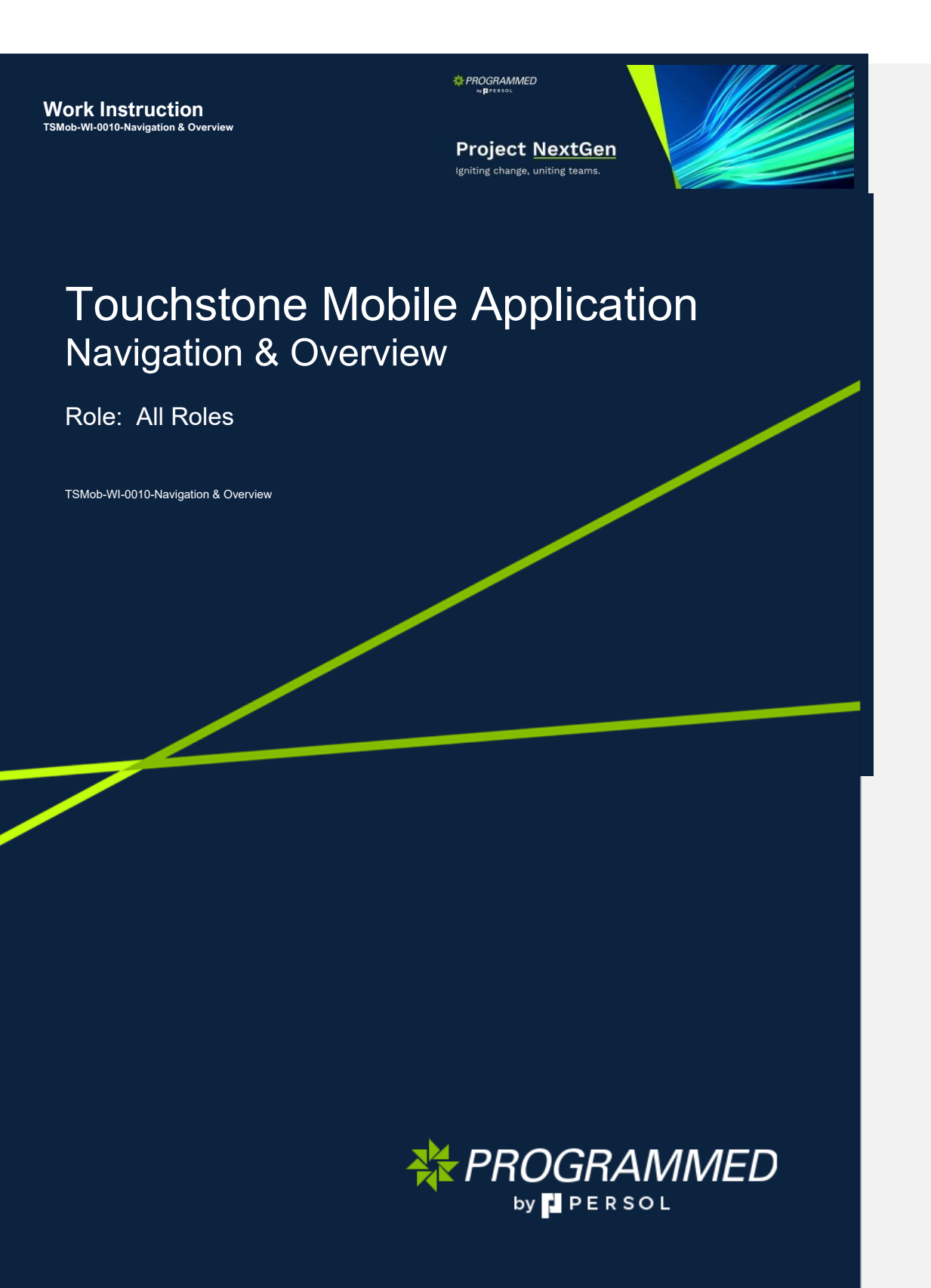

![](_page_1_Picture_0.jpeg)

Project NextGen

![](_page_1_Picture_2.jpeg)

#### Purpose:

This Work Instruction defines the steps to navigate the Touchstone Mobile Application.

#### Primary Use:

This Work Instruction is used for the following scenarios:

- 1. Logging in
- 2. Syncing
- 3. Landing Page / Start Page
- 4. Search, Sorting & Filters
- 5. Features

#### **Business Unit Application:**

This Work Instruction applies to Programmed Facilities Management.

#### Audience:

PFM Techs, PFM Supervisors, Vendor Techs and Vendor Supervisors.

#### Key Fields:

| System Field        | Definition                                                                                                    |
|---------------------|----------------------------------------------------------------------------------------------------|
| Initial Sync        | Occurs upon a fresh login to the app. It downloads all data that is required for the app to function offline.                                                                                                    |
| Full Sync           | Manually triggered by navigating to Settings>Full Local Data Refresh.<br>Results in a complete refresh of the data.                                                                                                    |
| Subsequent Sync     | Any sync that isn't an initial or full sync is a subsequent sync. It can be triggered automatically<br>or manually and is designed to download frequently changing data and update the app when<br>the data meets specific refresh criteria. |
| Priority Sync       | During a sync, if the user navigates to a page without the necessary data, the app prioritises fetching the data for that page. This is referred to as a priority sync.                                                                      |
| All Work            | Contains all Work orders.                                                                                                    |
| Urgent Work Orders  | Work orders with priority 1.                                                                                                    |
| Overdue Work Orders | Work orders that are not started and are past the Planned Start date or have not finished and are past the Planned Finish date. (App looks at Actual start/finish date instead of planned start/finish dates if present.)                    |
| Nearly Due          | Work orders that are not started and are within 2 days of the Planned Start date or have not finished and are within 2 days of the Planned Finish date.                                                                                      |

![](_page_2_Picture_0.jpeg)

### Logging in to the Touchstone Mobile App

| Explanation                                                         | Screenshot                                                                                                    |
|---------------------------------------------------------------------|----------------------------------------------------------------------------------------------------|
| 1. Select from the following:                                       |                                                                                                    |
| PFM Staff – Select the Sign-<br>in for Programmed Staff.            |                                                                                                    |
| External staff / contractors<br>– Select the Sign up with<br>email. | Choose one of the following options to continue                                                                                                    |
|                                                                     |                                                                                                    |
|                                                                     | Sign-in with Microsoft                                                                                                    |
|                                                                     | Sign-in with email                                                                                                    |
|                                                                     | Sign-in for Programmed Staff                                                                                                    |
|                                                                     |                                                                                                    |
| 2. Click Send verification code.                                    | Login ×                                                                                                    |
|                                                                     | Cancel                                                                                                    |
|                                                                     | Verification code will be sent to your registered email addres.<br>Please choose "Send verification code" to receive the code.<br>D@programmed.com.au |
|                                                                     | Send vertification code                                                                                                    |
|                                                                     |                                                                                                    |

TSMob-WI-0010-Navigation & Overview

![](_page_3_Picture_0.jpeg)

|                                                                                             | ·• 50@programmed.com.au<br>228658<br>Send new code Verify code                   |
|---------------------------------------------------------------------------------------------|----------------------------------------------------------------------------------|
| 4. Verify email and <b>Continue</b> .                                                       |                                                                                  |
|                                                                                             | Cancel                                                                           |
|                                                                                             | E-mail address verified. You can now continue.<br>@programmed.com.au<br>Continue |
| <ol> <li>Result: You are now logged<br/>into your Touchstone mobile<br/>account.</li> </ol> | Maghana.k.k<br>WendorTech.Test<br>(MVENDORTECHTEST-1737FGA82)<br>Settings        |
|                                                                                             | Logs     Sync History                                                            |
|                                                                                             | About                                                                            |
|                                                                                             | U Log out                                                                        |

Work Instruction TSMob-WI-0010-Navigation & Overvie Project NextGen Igniting change, uniting teams.

#### Syncing

#### Sync Feature:

Sync feature helps us to synchronise data between Touchstone Application and MAS. This is required to keep the application up to date.

Important: Remember to sync the data before you log out from the application.

Auto sync is triggered when the user navigates away from the Unplanned tab, switches between online & offline mode, or the network is established after 3+ hours since the last sync.

Manual sync can be triggered by the user at anytime provided the device is connected to a stable network and the app is in online mode.

The synchronisation details can be viewed by selecting the **Menu** button at the top-left corner and selecting the **Sync History** option. The **Sync History** page showcases the history and status of the current and previous application syncs.

| Click on Svnc History. | Touchstone            | - 5 ×                               |
|------------------------|-----------------------|-------------------------------------|
| · ·····                | Meghana Krishnamurthy | @ <u></u>                           |
|                        |                       | Anap View Tetters                   |
|                        | 💠 Settings            | the initial sync completes          |
|                        | 🙆 Logs                | 8 🝘                                 |
|                        | Sync History          | ternal Directions                   |
|                        | About                 | Duration<br>71s hours, 0<br>minutes |
|                        |                       | Open                                |
|                        | ப் Log out            | Calendar More                       |

![](_page_5_Picture_0.jpeg)

Project <u>NextGen</u> Igniting change, uniting teams.

![](_page_5_Picture_2.jpeg)

|                                                                                                    |                                       |                                                                                                    |              |                |                   | ]                            |  |
|----------------------------------------------------------------------------------------------------|---------------------------------------|----------------------------------------------------------------------------------------------------|--------------|----------------|-------------------|------------------------------|--|
| 7. Sync History detail view.                                                                                                    |                                       | Touctatione                                                                                                  | -            |                | - 6 )             | 3                            |  |
|                                                                                                    | Sync Progress                         | < Sync History                                                                                               |              |                | 0 📍 📀             |                              |  |
|                                                                                                    | Status                                | → Ø in progress                                                                                              |              |                | Crane             | Sync Type                    |  |
|                                                                                                    |                                       | Status: Complete<br>Storr: 15-Jul-2024, 05:31:4<br>Finist: 15-Jul-2024, 05:33<br>Duration (thiumm ss): 00:01 | 11<br>32     |                | hild sync 🚓       | Copy or Email<br>For Support |  |
|                                                                                                    | Collection and                        | Collection (records)                                                                                         | Start        | Finish         | Duration          |                              |  |
|                                                                                                    | Record counts                         | netifications (1)                                                                                            | 05:31:41     | 05.51.42       | (seconds)<br>0.39 |                              |  |
|                                                                                                    |                                       | 1007 (1)<br>1007 (1)                                                                                         | 05:31:42     | 00.01.42       | 0.42              |                              |  |
|                                                                                                    |                                       | gis (0)                                                                                                    | 05:31:42     | 00:31:43       | 0.43              |                              |  |
|                                                                                                    |                                       | teamWerkOrders (6)                                                                                           | 05:81:48     | 05/31.44       | 0.64              |                              |  |
|                                                                                                    |                                       | teamPersons (3)                                                                                              | 05:21:44     | 66.01.44       | 0.55              |                              |  |
|                                                                                                    |                                       | AinDonairs (57)                                                                                              | 05.31.44     | 05.31:45       | 0.41              |                              |  |
|                                                                                                    |                                       | NumericDomains (V)<br>SconchemPortation (11)                                                                 | 05:01:45     | 05:01:45       | 0.55              |                              |  |
|                                                                                                    |                                       | WORLOPS (D)                                                                                                  | 05:31:46     | C5.31.45       | 0.47              |                              |  |
|                                                                                                    |                                       | workOederSpecs (1)                                                                                           | 05.31.48     | 05.51.47       | 0.47              |                              |  |
|                                                                                                    |                                       | assetMeters (13324)                                                                                          | 05:51:47     | 05.31.55       | 5 15              |                              |  |
|                                                                                                    |                                       | locationMeters (0)                                                                                           | 05 21 53     | \$5.31.54      | 0.64              |                              |  |
|                                                                                                    | 1 3                                   | workOvderLabours (2)<br>MatourCoders (2)                                                                     | 05:31:54     | 05 31.55       | 0.59              |                              |  |
|                                                                                                    |                                       | crevCodes (0)                                                                                                | 05:51:55     | 05.31.55       | 0.37              |                              |  |
|                                                                                                    |                                       | materiais (10)                                                                                               | 05:31:55     | 66:31:56       | 0.47              |                              |  |
|                                                                                                    |                                       | actualTools (2)                                                                                              | 05:81:68     | 05.31.57       | 0.35              |                              |  |
|                                                                                                    |                                       | plannedToolb (4)<br>serverallaminasts (7)                                                                    | 05:21:57     | 05/31:57       | 0.42              |                              |  |
|                                                                                                    | - i                                   | Instructions (23)                                                                                            | 05.31.57     | 05.01.58       | 0.44              |                              |  |
|                                                                                                    |                                       | forureList (1)                                                                                               | 05:51:50     | 05:31:50       | 0.23              |                              |  |
|                                                                                                    |                                       | classOpecs (35)                                                                                              | 03:01:50     | 63.31.98       | 0.52              |                              |  |
|                                                                                                    |                                       |                                                                                                    |              |                |                   |                              |  |
| <b>Note</b> : You can start modifying the contents in the app only after the <b>Initial Sync</b> is complete. Until then, the app will be in read-only mode. | Touchistone<br>く Sy<br>Ξ ≎<br>① Note: | nc History<br>In progress<br>The app is in read-only                                                         | mode until 1 | the initial sy | Online            | ©                            |  |
|                                                                                                    |                                       |                                                                                                    |              |                |                   |                              |  |
|                                                                                                    | Status: Inc<br>Start: 14-M<br>Finish  | omplete<br>fay-2025, 10:53:55                                                                                |              |                | Initial sync 🗠    | ·                            |  |
|                                                                                                    | Duration (h                           | h:mm:ss): 00:00:00                                                                                           |              |                |                   |                              |  |
|                                                                                                    |                                       |                                                                                                    |              | Pr             | ioritised sync    |                              |  |
|                                                                                                    |                                       |                                                                                                    |              |                |                   |                              |  |
|                                                                                                    |                                       |                                                                                                    |              |                |                   |                              |  |
|                                                                                                    |                                       |                                                                                                    |              |                |                   |                              |  |

TSMob-WI-0010-Navigation & Overview

Work Instruction TSMob-WI-0010-Navigation & Overvie

Project <u>NextGen</u> Igniting change, uniting teams.

#### Landing Page / Work List Page

![](_page_6_Picture_3.jpeg)

TSMob-WI-0010-Navigation & Overview

Work Instruction TSMob-WI-0010-Navigation & Overvie

Project NextGen Igniting change, uniting teams.

#### Search, Sorting & Filters

![](_page_7_Picture_3.jpeg)

TSMob-WI-0010-Navigation & Overview

![](_page_8_Picture_0.jpeg)

![](_page_9_Picture_0.jpeg)

Project <u>NextGen</u> Igniting change, uniting teams.

![](_page_9_Picture_2.jpeg)

#### Features

| Directions :<br>If a work order includes a service<br>address with valid x, y coordinates,<br>the Directions action icon will<br>become active.<br>When selected, Google Maps will<br>open and suggest a travel route from<br>the user's current location to the<br>work order's location.                                                                                                    | 19719 Test Unassigned work order     Directions       Image: CsL1002 - CsL TEST STOREROOM     Image: CsL1006 - CsL Rotating Tool       Image: CsL1006 - CsL Rotating Tool     Planned start       Planned start     Planned finish       Wed, 20 Mar 2024     Wed, 20 Mar 2024       Im Progress     PM                                                                                                    |
|----------------------------------------------------------------------------------------------------|----------------------------------------------------------------------------------------------------|
| Map view:<br>When you tap the Map icon, work<br>orders with available coordinates are<br>displayed on the map.<br>For Google Maps, it shows work<br>orders based on service addresses<br>with x, y coordinates.<br>Similar to the work list view, work<br>orders can be filtered. Users have<br>the option to switch back to the list<br>view as needed.<br>Tapping on a work order marker in<br>the map view will open a window<br>where users can view high-<br>level work order details. From the<br>navigation bar options, users can<br>choose to open or explore the<br>work order further. | 5583 HVAC System Failure         Additional details         System Not Operating: The system does not turn on when activated.         Unusual Noises: [Decribe any unusual noises such as banging, hissing, or grinding.]         Temperature issue: [Interpretative size is a significant temperature there is a significant temperature of the size is one size is a significant temperature difference between rooms.]         Airflow Problems: [Indexidue airflow/airflow is inconsistent].         Forer Codes: [If any error codes are displayed on the thermostat or units for them form.]         Scheduled start       Scheduled finitsh         -30.844375, 174.768139 |

### **Work Instruction**

Workorder details:

one is available.

## Project NextGen

\* PROGRAMMED

Igniting change, uniting teams

![](_page_10_Figure_4.jpeg)

#### Commented [MK1]: @Katrina Stoel, I have changed the screenshot. I could not find any travel time recording option which I have covered in white now.

Please let me know if the screenshot looks odd. I thought it would save time renaming all the fields in the new one.

• Service Address: Displays the work order's service address. If coordinates are provided and a map is configured, the app will feature a Map button that directs users to the service location on the map.

Once a work order is opened in the

overview page as shown here.

various work order attributes:

This programmable card displays

• Additional Details: Shows the

long description of the work order if

 Scheduled Dates/Target Dates: Displays the Scheduled start and Scheduled finish times if they are set.

Displays the Target start and Target finish times if they are set.

 Actual Start/Finish Date Time: Automatically updated by the app. The Actual Start time is recorded when the

work order begins, and the Actual Finish time is recorded upon completion. The app will not overwrite these times if they already exist in Maximo.

• Editable Dates: Users can edit Actual Start and Finish Date Time once the work order has started.

Related Work order and Service Requests : Technicians can create related work orders or service requests by entering the necessary details. The newly created work orders and service requests will include a related link, allowing for easy identification of their relationships.

TSMob-WI-0010-Navigation & Overview

### Work Instruction

## 

Project NextGen

Location and Asset : The Location and Asset card shows the currently assigned location and asset for the work order. To select or update a different asset or location, select the 3 dots (...) located at the top right of the card.

This programmable mini menu allows access to the following:

• View Asset Details: Only available if the work order contains an asset.

Technicians can update asset meters, create service requests to modify core or additional attributes, add new assets, or create assetrelated service requests or work orders.

• View Meters: Lists the meters associated with the work order's current asset and location. Technicians can update the meter values here.

• View History: Shows historical work orders related to the current work order's location and asset.

• Contact Information: The Contact Info card provides relevant contact details for the work order, allowing the technician to reach the appropriate person.

| Work Order -<br>test             |                                       | kflow 🙆            |                     |
|----------------------------------|---------------------------------------|--------------------|---------------------|
|                                  |                                       |                    | A REAL PROPERTY AND |
| 5-08, 18 May 2025                | 15:08, 17 May 2025                    | Destans            | ASSICN              |
| huration:<br>48 hours, 0 minutes | Duration<br>48 hours, 0 minutes       | Duration           |                     |
| ASSION COURS                     | RCT                                   |                    |                     |
| Location / Asset                 | Contact Into                          |                    |                     |
| Asset & Location                 | 1                                     |                    |                     |
| 9 ADM-G-AF2<br>Female(A-20       | 6 - Gatton Prison-Administratio<br>I) | m-Ground-Amerities |                     |
| 0                                | View Meters                           |                    |                     |
|                                  | View History                          |                    | -                   |

![](_page_12_Picture_0.jpeg)

| Work      | Instruction             |
|-----------|-------------------------|
| TSMob-WI- | 0010-Navigation & Overv |

Project <u>NextGen</u> Igniting change, uniting teams.

![](_page_13_Picture_2.jpeg)

task is a requirement; the business can choose to add a pre-start task via a job plan. A task is only considered complete when all mandatory specifications are answered and it has been marked as passed. Once the task is synced, it will become non-editable from within the app. Tasks are displayed under the parent work order card. Each task will only include a Pass button to indicate its completion status. If the same digital form (classification) is applied via the Instructions screen, then the same task can have a pass and fail button. • Passing a Task: If a task has associated mandatory specifications, these must be completed before the task can be marked as passed. • Task Additional Info: Additional task information can be accessed via the Mini menu => View/Edit Task • Task Attachments: Attach task-specific files as needed. • Task Comment: Include additional notes. • Order of display: The application places the parent work order at the top of the page. ≻ Tasks are listed under the parent work order, ordered by sequence number. If no sequence number is available, the Task ID is used. The application will assign the next available sequence number when a new task is added. Add a new task: < Create new task 0 📍 ổ 19846 MK: SR Workflow test To add an additional task, select the Add New Task icon in the action 0 ADM-0 bar. The new task will be added to the currently open work order card. ø Users can classify the task at the time of creation to attach the relevant questionnaire to the new task. Once the task is added, all mandatory specifications must be answered before the task can be marked as passed. Click on the Classification option to Select Classification < specify one of the following: Q Search 1. Extension of Time 2. Take 5 3. Workorder Attributes Top Level Classification Se Work Order Forms → Extension of Time Take 5 *→* → Work Order Attributes

TSMob-WI-0010-Navigation & Overview

| Work Instruction<br>TSMob-WI-0010-Navigation & Overview                                                                                                    | Repogrammed<br>Project NextGen<br>Igniting change, uniting teams.                                                                                                    |
|----------------------------------------------------------------------------------------------------|----------------------------------------------------------------------------------------------------|
| Extension of time:<br>Request additional time for a<br>workorder which has started.<br>Enter the details in the form.<br>New Target Finish Date Requested<br>and EOT Request Comments are<br>mandatory fields.<br>Click Save.       | Ver Taget Final Side Register         Image: Conserving of the second second s                                                          |
| Take 5:<br>Users must complete a Take 5 for<br>every site visit. Completing this form<br>allows the Take 5 to be added to the<br>WO.                                                                                                | Sections         No 1                                                                                                    |
| Work Order Attributes:<br>Workorder attributes allow you to<br>add Completion Notes which is a<br>mandatory field in order to close a<br>Workorder.<br>A Vendor Invoice Number,<br>Barcode and signature can also be<br>added here. | Conjulition Notes Core and Access Core Section 10 and Access Core Section 10 and Access Core Section 1 |

![](_page_15_Picture_0.jpeg)

Project <u>NextGen</u> Igniting change, uniting teams.

![](_page_15_Picture_2.jpeg)

#### Instructions tab:

![](_page_15_Figure_4.jpeg)

TSMob-WI-0010-Navigation & Overview

![](_page_16_Picture_0.jpeg)

![](_page_17_Picture_0.jpeg)

![](_page_18_Picture_0.jpeg)

![](_page_18_Picture_1.jpeg)

Project <u>NextGen</u> Igniting change, uniting teams.

![](_page_18_Picture_2.jpeg)

#### **Related Work Instructions or Process Maps:**

VUM-WI-0010-External User Management VUM-WI-0020-Activating & Downloading the Touchstone Mobile Application VUM-WI-0030-PFM User Management TSMob-WI-0020- Work Orders (Technicians) TSMob-WI-0030-Work Orders (Technicians) TSMob-WI-0040-Create and Submit Claims TSMob-WI-0050-Asset Management in Touchstone

| History              |             |                           |                                |
|----------------------|-------------|---------------------------|--------------------------------|
| Description          | Reference # | Date                      | Authority / WI Owner           |
| New Work Instruction |             | 19 <sup>th</sup> May 2025 | Programmed Facility Management |
| Next Review Due      |             | Upon new release          |                                |